## Инструкция по заполнению индивидуального трека аспиранта

На странице профиля студента в боковом меню в блоке "АСАИМПА" присутствует пункт меню "Индивидуальный трек".

| АСАИМПА<br>Руководство пользователя | Ţ |
|-------------------------------------|---|
| Аттестационная ведомость            |   |
| Индивидуальный трек                 |   |

Рисунок 1 - Меню с доступным индивидуальным треком

Индивидуальный трек заполняется на основании шаблона, который создаётся сотрудниками отдела аспирантуры. Если для вашего курса присутствует шаблон, у вас будет возможность заполнить свой индивидуальный трек.

| Главная / Профиль / Индивидуальный трек аспиранта |
|---------------------------------------------------|
| Индивидуальный трек аспиранта                     |
| Индивидуальный трек еще не был заполнен!          |
| Заполнить                                         |
|                                                   |
|                                                   |
|                                                   |
|                                                   |

Рисунок 2 - Страница индивидуального трека.

На рисунке 2 представлена страница трека, который еще не был заполнен. Если есть шаблон, на базе которого можно заполнить трек, то аспиранту будет доступна кнопка "Заполнить".

Процесс заполнения индивидуального трека состоит из 3х обязательных частей. Страница заполнения трека имеет вид, показанный на рисунке.

На форме имеется три вкладки:

- 1) Пояснительная записка где заполняется основная информация о работе, выполняемой в рамках обучения в аспирантуре;
- Научный компонент (рисунок 4) научный компонент состоит из этапов, аспирант САМОСТОЯТЕЛЬНО выбирает необходимые ему элементы, ограничений в данной вкладке на выборы нет.
- 3) Образовательный компонент о нем будет расписано ниже более детально.

| Год поступления (год ш<br>2019<br>Вид аспирантуры<br>Четыре года обучения<br>Пояснительная записка<br>Гема научно-исследовательско | аблона индивидуаль<br>Чаучный компонент<br>й работы | ого трека)<br>бразовательный компонент |  |
|----------------------------------------------------------------------------------------------------|-----------------------------------------------------|----------------------------------------|--|
| Вид аспирантуры<br>Четыре года обучения<br>Пояснительная записка<br>Гема научно-исследовательско                                   | Чаучный компонент<br>Эй работы                      | бразовательный компонент               |  |
| Пояснительная записка І<br>Гема научно-исследовательско                                                                            | łаучный компонент<br>ой работы                      | бразовательный компонент               |  |
| Гема научно-исследовательски                                                                                                    | ой работы                                           |                                        |  |
|                                                                                                    |                                                     |                                        |  |
|                                                                                                    |                                                     |                                        |  |
|                                                                                                    |                                                     |                                        |  |
| \ктуальность                                                                                                    |                                                     |                                        |  |
|                                                                                                    |                                                     |                                        |  |
|                                                                                                    |                                                     |                                        |  |
| Предполагаемая научная нов <b>і</b>                                                                                                | ізна                                                |                                        |  |
|                                                                                                    |                                                     |                                        |  |
|                                                                                                    |                                                     |                                        |  |

Рисунок 3 - Форма заполнения индивидуального трека

## Заполнение индивидуального трека аспиранта

| 2                                                                 | Год поступления (год шаблона индивидуального трека)<br>2019                                                                                                    |  |  |  |
|-------------------------------------------------------------------|----------------------------------------------------------------------------------------------------|--|--|--|
| <ul> <li>Вид аспирантуры</li> <li>Четыре года обучения</li> </ul> |                                                                                                    |  |  |  |
| Пояс                                                              | юяснительная записка Научный компонент Образовательный компонент                                                                                                    |  |  |  |
| <b>ЭТА</b><br>ПЕР<br>ВИ,                                          | <b>ЭТАП 1. (01.10.2022 – 14.02.2023)</b><br>ПЕРВЫЙ КУРС<br>ВИД КОНТРОЛЯ ЭТАПА - ТЕКУЩИЙ КОНТРОЛЬ                                                                                                    |  |  |  |
| Ŀ                                                                 | Описание - Выбор темы и формулирование проблемы исследования. Определение объекта и предмета исследования. Анализ<br>состояния и степени изученности проблемы. Постановка цели и задач исследования. Разработка гипотезы. Формулирование<br>темы диссертации, ее обоснование.<br>Результаты освоения - () Утверждение темы диссертации и ИПР аспиранта |  |  |  |
| <u>b</u>                                                          | Описание - Работа с научными источниками и опубликованными результатами по теме диссертации (отечественными и<br>зарубежными).<br>Результаты освоения - () Обзор научной литературы.                                                                                                    |  |  |  |
| Ŀ                                                                 | Описание - Участие в работе научно-исследовательского семинара.<br>Результаты освоения - (РНД1) Доклад (ы) / участие с докладом (ами) на научной профильной конференции/семинаре по<br>результатам проведенного научного исследования.                                                                                                    |  |  |  |
| <u>b</u>                                                          | <ul> <li>Описание - Другие виды работ.</li> <li>Результаты освоения - () Форма отчетности</li> </ul>                                                                                                    |  |  |  |

Рисунок 4 - Научный компонент на форме заполнения трека.

## ЗАПОЛНЕНИЕ ОБРАЗОВАТЕЛЬНОГО КОМПОНЕНТА

## Заполнение индивидуального трека аспиранта

|           |                                                                                                    | •                                                             |
|-----------|----------------------------------------------------------------------------------------------------|---------------------------------------------------------------|
|           | Год поступления (год шаблона индивидуального трека)<br>2019                                                                                                    |                                                               |
|           | <b>Вид аспирантуры</b><br>Четыре года обучения                                                                                                    |                                                               |
| П         | ояснительная записка Научный компонент Образовательный комг                                                                                                    | онент                                                         |
| ФА        | КУЛЬТАТИВНЫЕ ДИСЦИПЛИНЫ                                                                                                    | ВЫБРАНО КРЕДИТОВ - 0                                          |
| ł         | Academic English for PhD Students<br>Стоимость дисциплины в кредитах - 1<br>Вид контроля - Зачет                                                                                             | Курс прохождения Первый курс                                  |
| Ę         | Академическое письмо (на английском языке)<br>Стоимость дисциплины в кредитах - 1<br>Вид контроля - Зачет                                                                                    | Курс прохождения Первый курс                                  |
| Į         | Академическое письмо на английском языке<br>Стоимость дисциплины в кредитах - 1<br>Вид контроля - Зачет                                                                                      | Курс прохождения Первый курс                                  |
| <b>ЕК</b> | <b>ГИВНЫЕ ДИСЦИПЛИНЫ</b><br>ЕДИТЫ, НЕ ВЫБРАННЫЕ В ТЕКУЩЕМ МОДУЛЕ БУДУТ АВТОМАТИЧЕСКИ РАСП                                                                                                    | ВЫБРАНО КРЕДИТОВ -<br>РЕДЕЛЕНЫ В БЛОК ПРАКТИЧЕСКОЙ ПОДГОТОВКИ |
| AД        | емические навыки                                                                                                    |                                                               |
| 8         | Академическое письмо (для обучающихся по программе<br>«Русская литература и литература народов Российской<br>Федерации»)<br>Стоимость дисциплины в кредитах - 1<br>Вид контроля - Зачет      | Курс прохождения Первый курс                                  |
| 8         | Академическое письмо на английском языке<br>Стоимость дисциплины в кредитах - 1<br>Вид контроля - Зачет                                                                                      | Курс прохождения Первый курс                                  |
| ДA        | ГОГИЧЕСКИЕ НАВЫКИ                                                                                                    |                                                               |
| 2         | Основы преподавания литературоведческих дисциплин в<br>высшей школе (для аспирантов, обучающихся по<br>филологическим наукам)<br>Стоимость дисциплины в кредитах - 1<br>Вид контроля - Зачет | Курс прохождения Первый курс                                  |

Педагогическая практика по теоретической и математической физике
 Стоимость дисциплины в кредитах - 1 Вид контроля - Зачет

Курс прохождения Первый курс

Вид контроля - Зачет

| Academic English for PhD Students<br>Стоимость дисциплины в кредитах - 1<br>Вид контроля - Зачет          | Курс прохождения Первый курс |
|----------------------------------------------------------------------------------------------------|------------------------------|
| Академическое письмо (на английском языке)<br>Стоимость дисциплины в кредитах - 1<br>Вид контроля - Зачет | Курс прохождения Первый курс |
| ПРАКТИЧЕСКАЯ ПОДГОТОВКА                                                                                   |                              |
| Практическая подготовка 13ЕТ<br>Стоимость дисциплины в кредитах - 1                                       | Курс прохождения Первый курс |

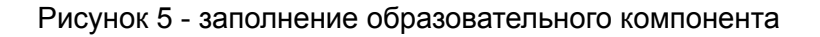

В образовательном компоненте есть 3 модуля, в которых аспирант выбирает дисциплины. В каждом модуле есть ограниченное количество кредитов, в пределах которых аспирант выбирает дисциплины.

Также, если у дисциплины не установлен курс, на котором проходит данная дисциплина, то аспирант вправе самостоятельно выбрать курс, на котором он будет проходить данную дисциплину.

В модуле "Элективные дисциплины" присутствует блок "Практическая подготовка". Есть некоторая особенность выбора дисциплины в данном модуле: Если аспирант не выбрал дисциплин до суммы кредитов, обозначенный для модуля "Элективные дисциплины", все оставшиеся кредиты будут автоматически распределены в дисциплину в блоке "Практическая подготовка".

После создания индивидуального трека у него будет статус "Создан", после чего индивидуальный трек будет рассматриваться сотрудниками отдела аспирантуры. Если при заполнении трека аспирант указал некорректные данные или заполнил трек некорректно, сотрудник отдела аспирантуры может установить статус "Отклонен" и указать комментарий с причинами, после чего аспирант сможет исправить ошибки. Если все заполнено корректно - будет установлен статус "Утвержден", после чего редактирование индивидуального трека будет недоступно.